## Virtual Box 6.1.3x Ubuntu 20.04

# Instructions to download & install VirtualBox 6.1.14 and Ubuntu 16.04 on a Windows 10 platform

1. Download Ubuntu 16.04.7 disk iso image first

| Go to <u>https://releases.ubuntu.co</u>                                                                                                    | <u>0m/16,04/</u> 20.0.                                                                                                    | H                                       |
|----------------------------------------------------------------------------------------------------|----------------------------------------------------------------------------------------------------|-----------------------------------------|
| ubuntu <sup>®</sup> releases                                                                                                    |                                                                                                    |                                         |
| Ubuntu 16.04.7 LTS (Xer                                                                                                    | nial Xerus)                                                                                                    | (https://<br>releases.ubuntu.com/20.04/ |
| Select an image                                                                                                    |                                                                                                    | rocarrossay                             |
| Desktop image<br>The desktop image allows you to try Ubuntu without changing<br>your computer at all, and at your option to install it<br>permanently later. This type of image is what most people will | 64-bit PC (AMD64) desktop image<br>Choose this if you have a computer based on the AMD64 or<br>EM64T architecture (e.g., Athlon64, Opteron, EM64T Xeon, C<br>2). Choose this if you are at all unsure.<br>32-bit PC (1386) desktop image | iore                                    |
| want to use. You will need at least 384MiB of RAM to install                                                                                                    |                                                                                                    |                                         |

2. Click on "64-bit PC (AMD64) desktop image (red arrow)

The file "ubuntu-16,04.7-desktop-amd64.iso" will be downloaded to your Downloads folder. Since the file is 1.6GB, it may take several minutes to fish downloading depending on your internet speed.

For almost all PCs. This includes most machines with

3. Now download and install VirtualBox 6.1,14

From this image

4. Go to https://www.virtualbox.org/wiki/Downloads

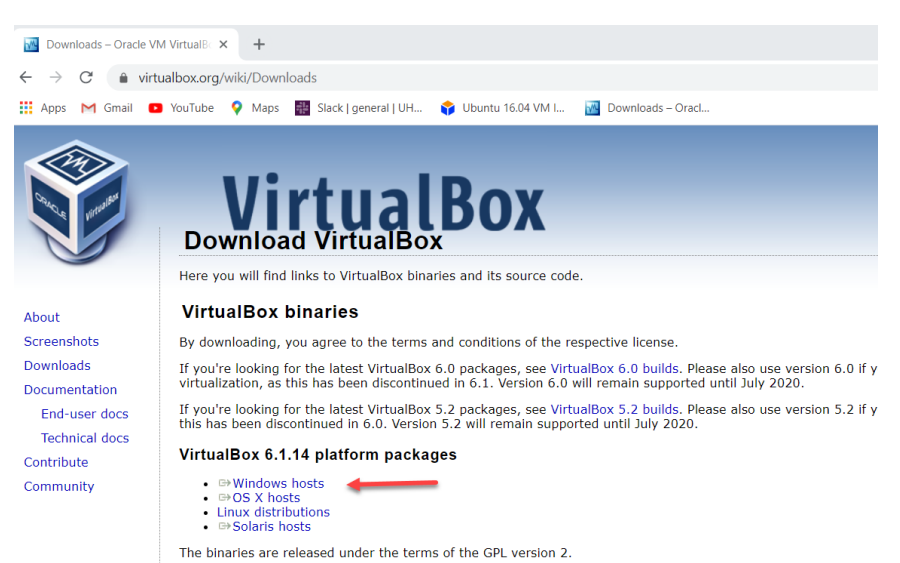

5. Click on Windows hosts (red arrow)

The file "VirtualBox-6.1.14-140239-Win.exe" will be downloaded onto the Downloads folder.

6. Open the Downloads folder and double click on this file to install

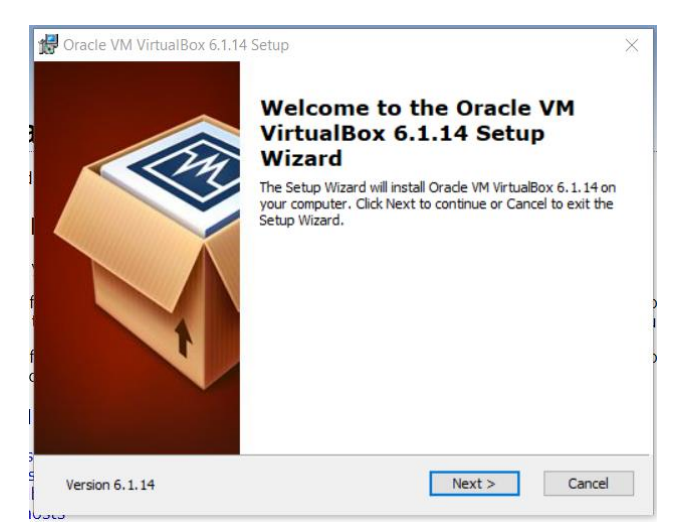

7. Click "Next"

| 🛃 Oracle VM VirtualBox 6.1.14 Setup                                                                                                    | $\times$ |
|----------------------------------------------------------------------------------------------------|----------|
| Custom Setup                                                                                                    |          |
| Select the way you want features to be installed.                                                                                                    |          |
| Click on the icons in the tree below to change the way features will be installed.                                                                                               |          |
| VirtualBox Application     VirtualBox USB Support     VirtualBox Networking     VirtualBox Networking                                                                            |          |
| VirtualBox Host-C<br>VirtualBox Python 2.x Su<br>Subfeatures requires 217MB on<br>your hard drive. It has 3 of 3<br>subfeatures selected. The<br>subfeatures require 932KB on yo |          |
|                                                                                                    |          |
| Location: C:\Program Files\Orade\VirtualBox\ Browse                                                                                                    |          |
| Version 6.1.14 Disk Usage < Back Next > Cancel                                                                                                    |          |

8. Click "Next"

| Custom Setup                          |              |  |
|---------------------------------------|--------------|--|
|                                       |              |  |
| Select the way you want features to b | e installed. |  |
|                                       |              |  |
| Please choose from the options below: | :            |  |
| Create start menu entries             |              |  |
| Create a shortcut on the desktop      |              |  |
| Create a shortcut in the Quick Laur   | nch Bar      |  |
| Register file associations            |              |  |
|                                       |              |  |
|                                       |              |  |
|                                       |              |  |
|                                       |              |  |

9. Click "Next"

| Oracle VM VirtualBox 6.1.14 | €.                                                                                                    |
|-----------------------------|----------------------------------------------------------------------------------------------------|
|                             | Warning:                                                                                                    |
|                             | Network Interfaces                                                                                                    |
|                             | Installing the Orade VM VirtualBox 6.1.14 Networking<br>feature will reset your network connection and temporarily<br>disconnect you from the network. |
|                             | Proceed with installation now?                                                                                                    |
| 1                           |                                                                                                    |
|                             |                                                                                                    |
|                             |                                                                                                    |
|                             |                                                                                                    |

10. Click "Yes"

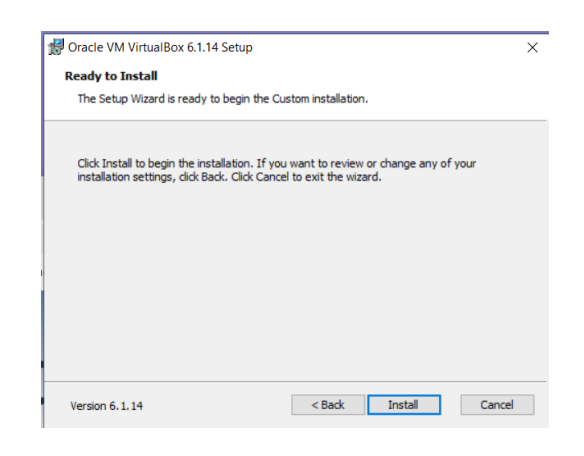

11. Click "Install"

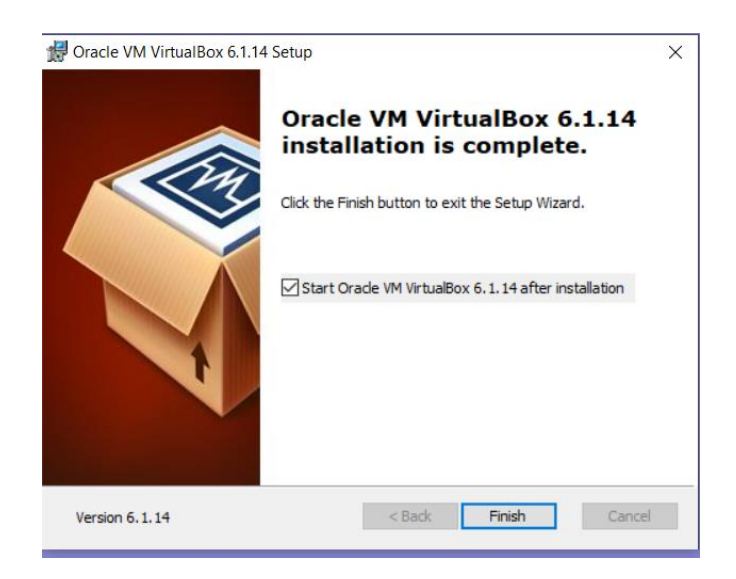

12. The installation of VirtualBox is done, Click "Finish" to run it

| Oracle VM VirtualBox Manager     File Machine Help | Ļ                                                                                                    | - 🗆 X |
|----------------------------------------------------|----------------------------------------------------------------------------------------------------|-------|
| IIIY Tools 🖉 🗮                                     | Freferences Import Export New Add                                                                                                    |       |
|                                                    | Welcome to VirtualBox!                                                                                                    | •     |
|                                                    | The left part of application window contains global tools and lists all virtual machines and virtual machine groups on your computer. You can import,<br>add and create new VMs using corresponding toolbar buttons. You can popup a tools of currently selected element using corresponding element<br>button.<br>You can press the F1 key to get instant help, or visit <u>voww.witualbox.org</u> for more information and latest news. |       |
|                                                    |                                                                                                    |       |
|                                                    | ¢                                                                                                    |       |
|                                                    |                                                                                                    |       |
|                                                    |                                                                                                    |       |
|                                                    |                                                                                                    |       |
|                                                    |                                                                                                    |       |
|                                                    |                                                                                                    |       |

13. Click New (red arrow)

|                                                                    |                                                                                                |                                                                   | ?                                  | $\times$            |
|--------------------------------------------------------------------|------------------------------------------------------------------------------------------------|-------------------------------------------------------------------|------------------------------------|---------------------|
| ← Create Virtua                                                    | I Machine                                                                                      |                                                                   |                                    |                     |
| Name and o                                                         | perating system                                                                                |                                                                   |                                    |                     |
| Please choose a<br>machine and sele<br>The name you ch<br>machine. | descriptive name and destina<br>act the type of operating syst<br>loose will be used throughou | ation folder for the<br>em you intend to i<br>t VirtualBox to ide | new vii<br>nstall or<br>ntify this | rtual<br>n it.<br>s |
| Name                                                               |                                                                                                |                                                                   |                                    |                     |
| Name:                                                              |                                                                                                |                                                                   |                                    |                     |
| Machine Folder:                                                    | C:\Users\languyen\Virtu                                                                        | ialBox VMs                                                        |                                    | ~                   |
| Machine Folder:<br>Type:                                           | C:\Users\languyen\Virtu                                                                        | ıalBox VMs                                                        | •                                  | ~                   |
| Machine Folder:<br>Type:<br>Version:                               | C:\Users\languyen\Virtu<br>Linux<br>Ubuntu_64                                                  | ialBox VMs                                                        | •                                  | 54                  |
| Machine Folder:<br>Type:<br>Version:                               | <br>C:\Users\languyen\Virtu<br>Linux<br>Ubuntu_64                                              | ualBox VMs                                                        | <b>*</b>                           | 54                  |

14. Type Ubuntu 16,04.7 where the red arrow is, then click "Next"

|                                                                 |              | ?           | ×    |
|-----------------------------------------------------------------|--------------|-------------|------|
| ← Create Virtual Machine                                        |              |             |      |
| Memory size                                                     |              |             |      |
| Select the amount of memory (RAM) in megabytes virtual machine. | to be alloca | ited to the | 9    |
| The recommended memory size is 1024 MB.                         |              |             |      |
| -                                                               |              | 1024        | 🖨 МВ |
| 4 MB                                                            | 32768 MB     |             |      |
|                                                                 |              |             |      |
|                                                                 | Next         | Cano        | el   |

15. Adjust the memory size to what you need. If you are not sure, the recommended default 1024MB is sufficient for most applications, just click "Next"

|                                                                                                    | ?                      | ×             |
|----------------------------------------------------------------------------------------------------|------------------------|---------------|
| ← Create Virtual Machine                                                                                                    |                        |               |
| Hard disk                                                                                                    |                        |               |
| If you wish you can add a virtual hard disk to the new mach<br>either create a new hard disk file or select one from the list<br>location using the folder icon. | ne. You c<br>or from a | an<br>Inother |
| If you need a more complex storage set-up you can skip this the changes to the machine settings once the machine is cre                                          | step and<br>ated.      | l make        |
| The recommended size of the hard disk is <b>10.00 GB</b> .                                                                                                    |                        |               |
| O not add a virtual hard disk                                                                                                    |                        |               |
| Create a virtual hard disk now                                                                                                    |                        |               |
| O Use an existing virtual hard disk file                                                                                                    |                        |               |
| Empty                                                                                                    |                        | *             |
| Create                                                                                                    | Ca                     | ancel         |

16. Click "Create" if you are happy with the recommended size of the hard disk 10 GB

? ×

← Create Virtual Hard Disk

#### Hard disk file type

Please choose the type of file that you would like to use for the new virtual hard disk. If you do not need to use it with other virtualization software you can leave this setting unchanged.

VDI (VirtualBox Disk Image)

O VHD (Virtual Hard Disk)

O VMDK (Virtual Machine Disk)

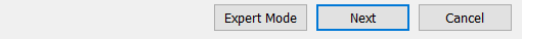

## 17. Click "Next"

|                                                                                                    | ?                                  | ×                |
|----------------------------------------------------------------------------------------------------|------------------------------------|------------------|
| ← Create Virtual Hard Disk                                                                                                    |                                    |                  |
| Storage on physical hard disk                                                                                                    |                                    |                  |
| Please choose whether the new virtual hard disk file should g<br>(dynamically allocated) or if it should be created at its maxim                                                           | prow as it is u<br>ium size (fixed | sed<br>I size).  |
| A <b>dynamically allocated</b> hard disk file will only use space o<br>disk as it fills up (up to a maximum <b>fixed size</b> ), although it w<br>automatically when space on it is freed. | n your physic<br>vill not shrink   | al hard<br>again |
| A <b>fixed size</b> hard disk file may take longer to create on some faster to use.                                                                                                    | e systems but                      | is often         |
| Dynamically allocated                                                                                                    |                                    |                  |
| O Fixed size                                                                                                    |                                    |                  |
|                                                                                                    |                                    |                  |
|                                                                                                    |                                    |                  |
|                                                                                                    |                                    |                  |
|                                                                                                    |                                    |                  |
| Next                                                                                                    | Ca                                 | incel            |

18. Click "Next"

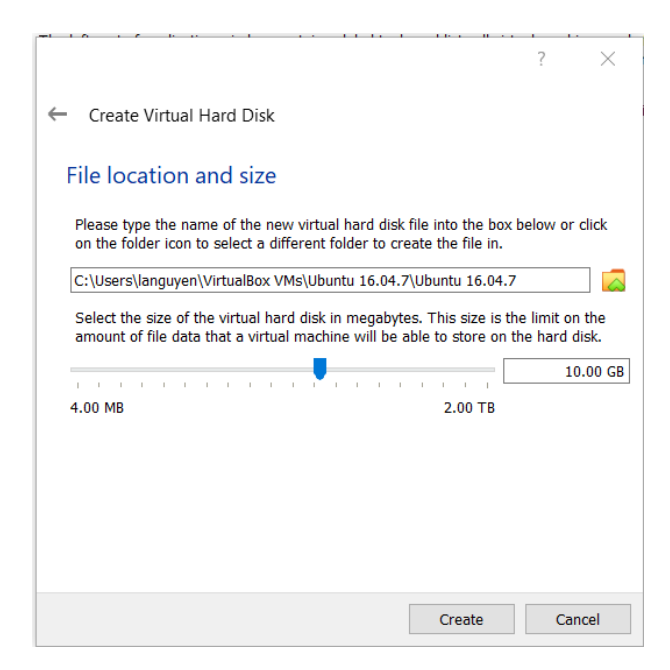

### 19. Click "Create"

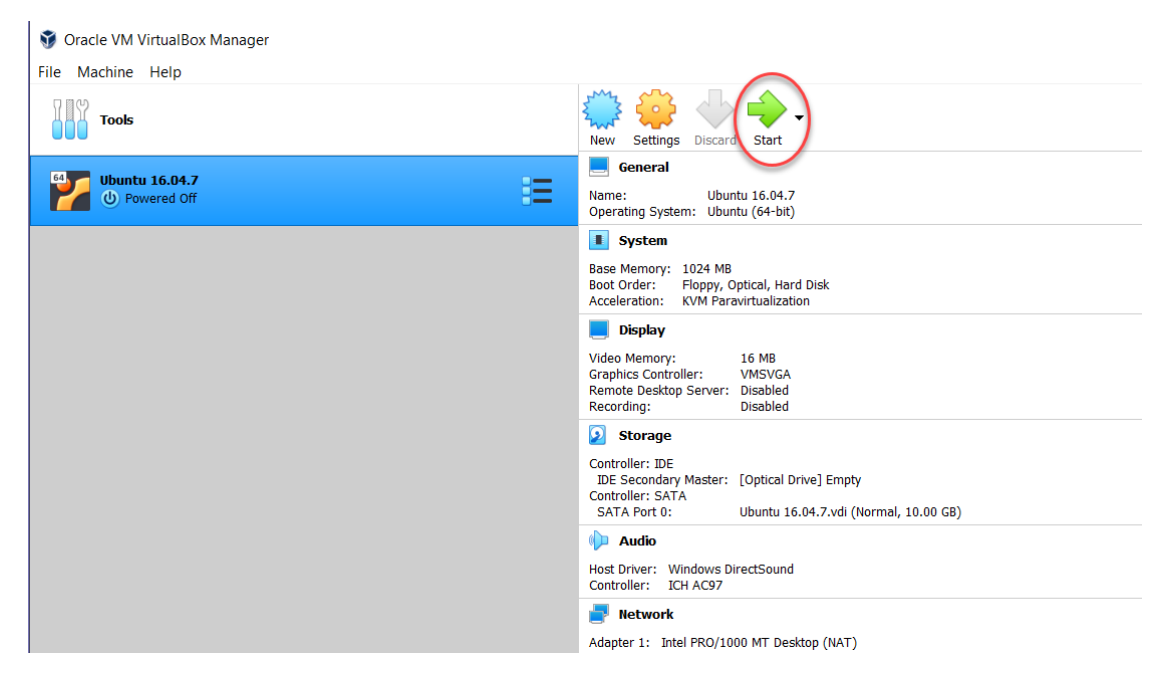

20. Click "Start" (the green arrow in red circle)

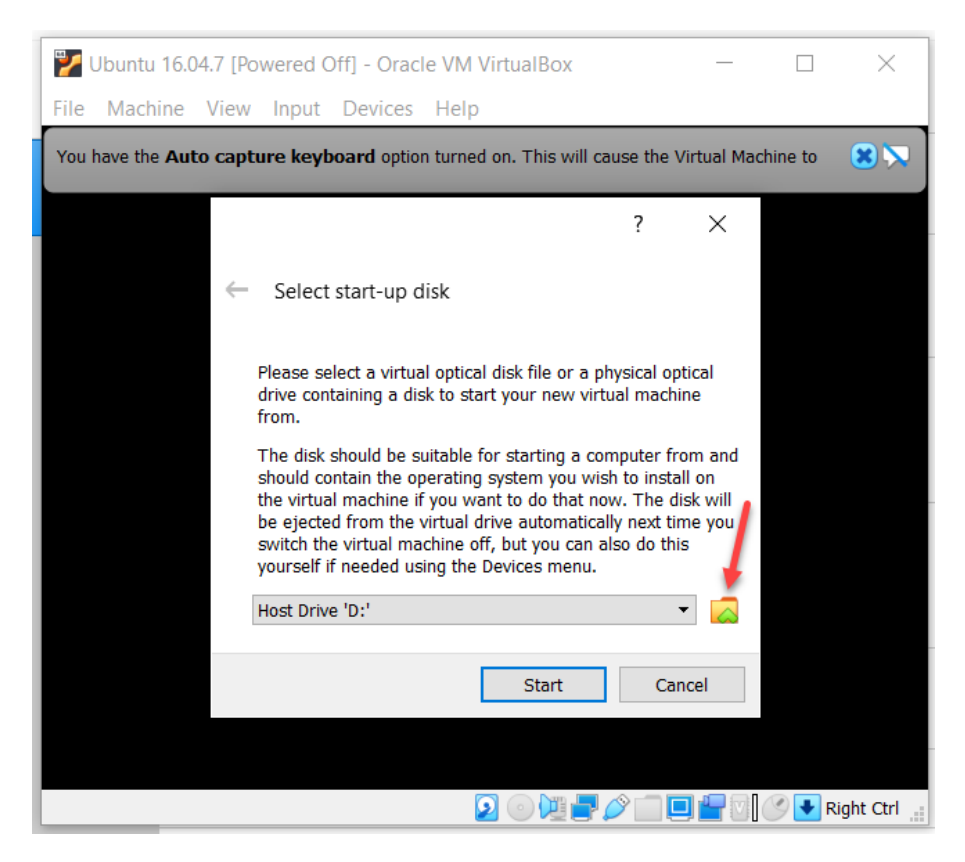

21. Click the Yellow Folder to select the location of the file "ubuntu-16.04.7-desktop-amd64.iso" that you had downloaded earlier.

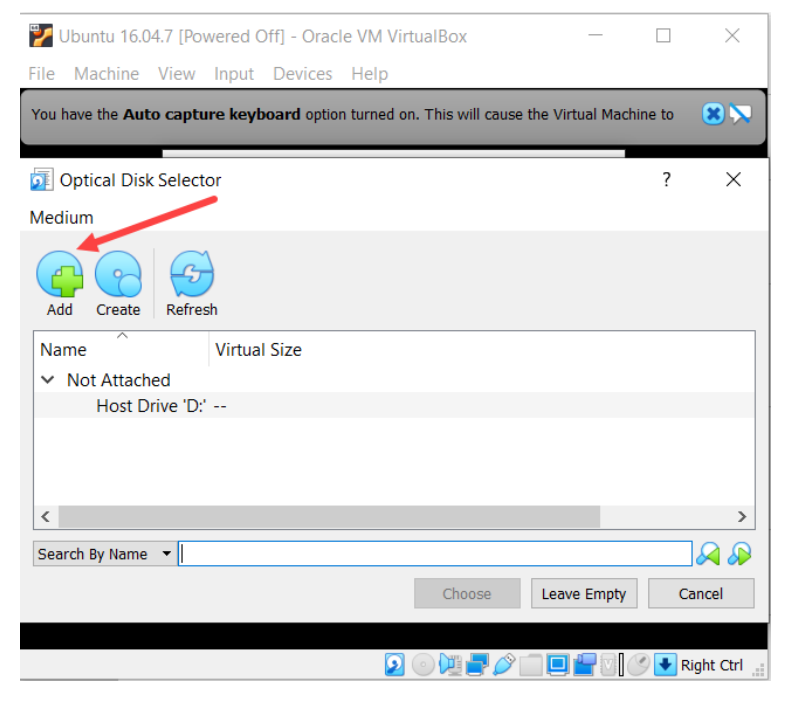

22. Click Add (red arrow)

| $\leftarrow \rightarrow \checkmark \uparrow \downarrow \rangle$ | This PC > Downloads                                                                                | ~ U /                                  | Search Downloads             |            |
|-----------------------------------------------------------------|----------------------------------------------------------------------------------------------------|----------------------------------------|------------------------------|------------|
| Organize • New f                                                | older                                                                                              |                                        | <b>-</b>                     |            |
| > 🥌 OneDrive                                                    | ^ Name                                                                                             | Date modified                          | Туре                         | Size       |
| <ul> <li>&gt; This PC</li> <li>&gt; 3D Objects</li> </ul>       | <ul> <li>Today (1)</li> <li>ubuntu-16.04.7-desktop-amd64</li> <li>Earlier this year (2)</li> </ul> | 9/26/2020 7:40 PM                      | PowerISO File                | 1,658,11   |
| Desktop     Documents     Downloads                             | wlan_wiz install                                                                                   | 5/21/2020 9:22 PM<br>5/21/2020 9:22 PM | File folder<br>File folder   |            |
| <ul> <li>Music</li> <li>Pictures</li> </ul>                     |                                                                                                    |                                        |                              |            |
| <ul> <li>Videos</li> <li>Local Disk (C:)</li> </ul>             |                                                                                                    |                                        |                              |            |
| > 🥥 CD Drive (D:)                                               | v <                                                                                                |                                        |                              | >          |
| File                                                            | name:                                                                                              | ~ A                                    | ll virtual optical disk file | es (*.dn 🗸 |
|                                                                 |                                                                                                    | Γ                                      | Open C                       | ancel      |

23. Select the file "ubuntu-16.94.7-desktop-amd64.iso" (in red box) and click "Open"

| 💕 Ubuntu 16.04.7 [Powered Off] - Oracle VM VirtualBox                          | - 🗆            | ×          |
|--------------------------------------------------------------------------------|----------------|------------|
| File Machine View Input Devices Help                                           |                |            |
| You have the Auto capture keyboard option turned on. This will cause the Virtu | ual Machine to |            |
|                                                                                | _              |            |
| 🔯 Optical Disk Selector                                                        | ?              | ×          |
| Medium                                                                         |                |            |
| Add Create Refresh                                                             |                |            |
| Name Virtual Size                                                              |                |            |
| ✓ Not Attached                                                                 |                |            |
| Host Drive 'D:' 🖓                                                              |                |            |
| ubuntu-16.04.7-desktop-amd64.iso 1.58 GB                                       |                |            |
|                                                                                |                |            |
| 1                                                                              |                |            |
|                                                                                |                |            |
| Search By Name 🔻                                                               |                |            |
| Choose Leave                                                                   | Empty          | Cancel     |
|                                                                                |                |            |
| 2 - 12 - 12 - 12 - 12 - 12 - 12 - 12 -                                         | -0.0+          | Right Ctrl |

24. Select the file in the red box and click "Choose"

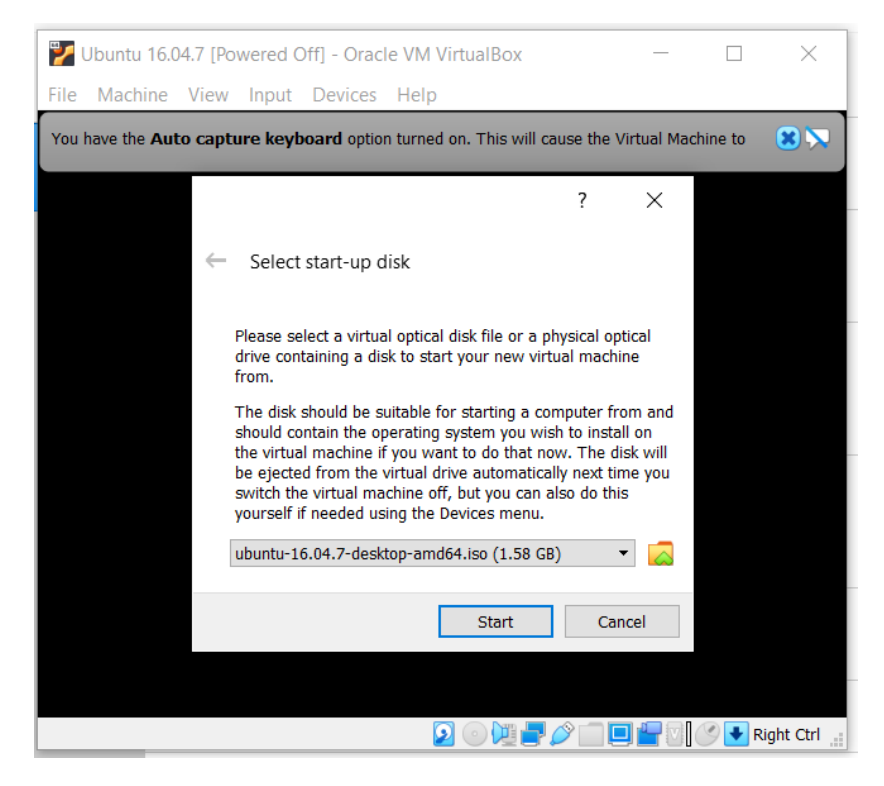

25. Click "Start"

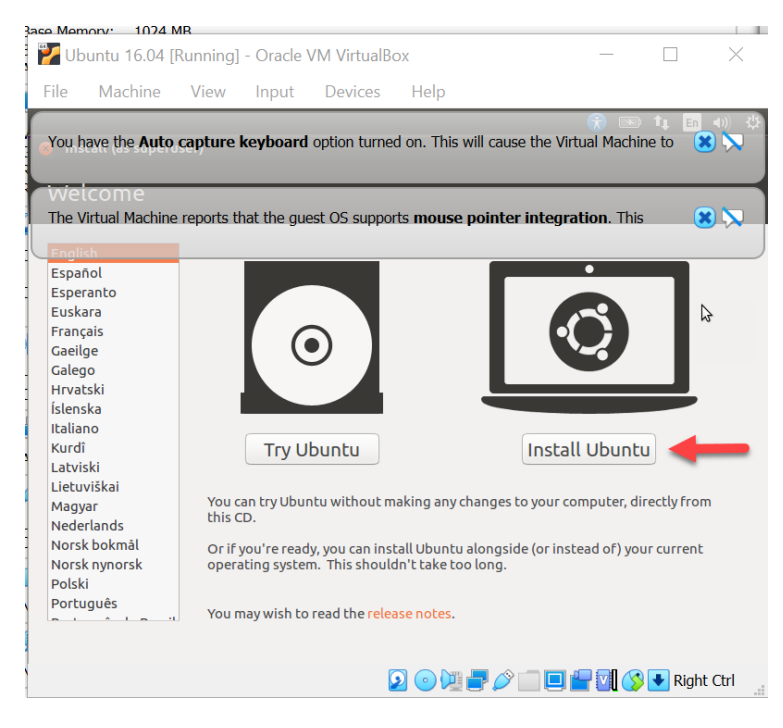

26. Click Install Ubuntu

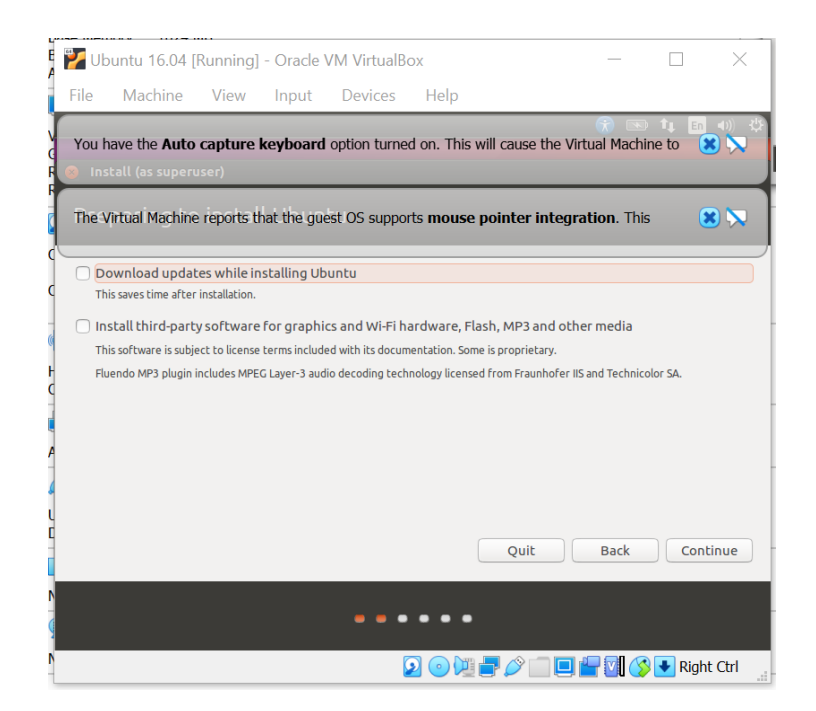

27. Click "Continue"

| 꾿 UI  | buntu 16.04                             | [Running]                  | - Oracle                         | VM VirtualB                      | ох                |                    | _                  |          | $\times$                      |
|-------|-----------------------------------------|----------------------------|----------------------------------|----------------------------------|-------------------|--------------------|--------------------|----------|-------------------------------|
| File  | Machine                                 | View                       | Input                            | Devices                          | Help              |                    |                    |          |                               |
| You   | have the <b>Auto</b><br>stall (as super | capture                    | keyboard                         | option turne                     | d on. This        | will cause the     | e Virtual Mach     | ine to   | - 4)) \$\$<br><b>2 ∑</b><br>3 |
| The ' | Virtual Machine                         | e reports t                | hat the gue                      | est OS suppo                     | rts <b>mous</b> e | e pointer int      | egration. Thi      | is 🤇     | 8 🕅                           |
| This  | computer curre                          | ently has n                | o detected                       | operating sys                    | tems. Wha         | t would you lil    | ke to do?          |          |                               |
|       | Erase disk a                            | nd install U               |                                  | documents ph                     | otos music a      | nd any other files | in all operation s | stems    |                               |
| (     | Encrypt the<br>You will choose          | new Ubunt<br>a security ke | tu installati<br>y in the next s | on for securit                   | у                 |                    |                    |          |                               |
| (     | Use LVM wit<br>This will set up         | h the new<br>Logical Volum | Ubuntu ins<br>ne Manageme        | tallation<br>nt. It allows takin | g snapshots a     | nd easier partitio | n resizing.        |          |                               |
| (     | O Something e<br>You can create         | else<br>or resize part     | titions yourse                   | lf, or choose mull               | iple partition    | is for Ubuntu.     |                    |          |                               |
|       |                                         |                            |                                  |                                  |                   | Quit               | Back               | Instal   | ll Now                        |
|       |                                         |                            |                                  |                                  | •••               |                    |                    |          |                               |
|       |                                         |                            |                                  |                                  | 2 💿 🕅             |                    | 🗆 🛨 🗹 🄇            | 🛚 🛃 Righ | t Ctrl                        |

28. Click "Install now"

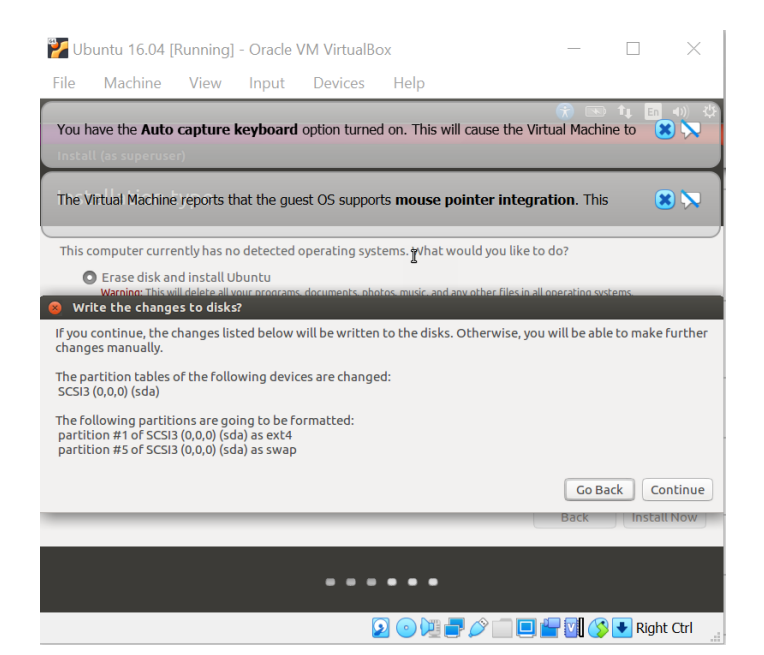

29. Click "Continue"

| j 🎽 Ub                | untu 16.04 [Running] - Ora                            | cle VM VirtualBo  | ox                    |                 | _                  |       | ×                        |
|-----------------------|-------------------------------------------------------|-------------------|-----------------------|-----------------|--------------------|-------|--------------------------|
| File                  | Machine View Inp                                      | ut Devices        | Help                  |                 |                    |       |                          |
| V<br>You F<br>F Insta | ave the <b>Auto capture keybo</b><br>l (as superuser) | oard option turne | d on. This will ca    | ause the Virtua | R) 💿<br>al Machine | to 🔀  | 40) (‡)<br>  <b>&gt;</b> |
| The \                 | irtual Machine reports that the                       | e guest OS suppo  | rts <b>mouse poin</b> | ter integratio  | on. This           | *     |                          |
|                       |                                                       |                   |                       |                 |                    |       |                          |
| L Chic                | igo                                                   |                   |                       |                 |                    |       |                          |
|                       |                                                       |                   |                       |                 | Back               | Conti | nue                      |
| <b>N</b>              |                                                       |                   | •••                   |                 |                    |       |                          |
| N                     |                                                       |                   | 2 🕞 🛄 🚽 (             | )               | <b>V</b> ()        | Right | Ctrl                     |

30. Click "Continue"

| 🏏 Ubuntu 16.04                                                                                                    | [Running]        | - Oracle   | VM VirtualB  | ох           | - 🗆 X                                                                                                    |
|----------------------------------------------------------------------------------------------------|------------------|------------|--------------|--------------|----------------------------------------------------------------------------------------------------|
| File Machine                                                                                                    | View             | Input      | Devices      | Help         |                                                                                                    |
| You have the Auto                                                                                                    | o capture<br>er) | keyboard   | option turne | d on. This v | will cause the Virtual Machine to 🙁 🔪                                                                                                    |
| The Virtual Machin                                                                                                    | e reports t      | hat the gu | est OS suppo | rts mouse    | pointer integration. This 🛛 🙁 🚫                                                                                                    |
| Choose your keyboa                                                                                                    | rd layout:       |            |              |              |                                                                                                    |
| English (Ghana)<br>English (Nigeria)<br>English (South Afrii<br>English (UK)<br>English (UK)<br>Esperanto<br>Estonian<br>Faroese<br>Filipino | ca)              | d          |              |              | English (US)<br>English (US) - Cherokee<br>English (US) - English (Colemak)<br>English (US) - English (Dvorak alternative<br>English (US) - English (Dvorak)<br>English (US) - English (Dvorak, internatio<br>English (US) - English (Macintosh)<br>English (US) - English (Macintosh)<br>English (US) - English (US, alternative internative internat |
| Detect Keyboard La                                                                                                    | iyout            | u          |              |              | ••••                                                                                                    |
|                                                                                                    |                  |            |              | 2 💿 🕅        | 🚽 🖉 🗐 🔲 🚰 🔽 🚫 😽 Right Ctrl                                                                                                    |

31. Point your mouse cursor at the highlighted "English (US)" on the left column and double click

| obuntu 16.04       | 4 [Kunning]   | - Oracle   | vivi virtualB | OX                    |                    |                 |       | ~            |
|--------------------|---------------|------------|---------------|-----------------------|--------------------|-----------------|-------|--------------|
| File Machine       | e View        | Input      | Devices       | Help                  |                    |                 |       |              |
| V                  |               |            |               | d an Thiamill         |                    | · 💌 😚           | tų En | <b>4</b> 0)) |
| You have the Au    |               | кеуроаго   | opuon turne   | d on. This will       | cause the vir      | tual machine    | 10 💽  |              |
| Inscatt (as supert | user)         |            |               |                       |                    |                 | _     |              |
| The Virtual Mach   | ine reports t | hat the gu | est OS suppo  | rts <b>mouse po</b> i | nter integra       | ation. This     | 5     | 0 📐          |
|                    |               |            |               |                       | -                  |                 |       |              |
|                    |               |            | Your nam      | e:                    |                    |                 |       |              |
|                    |               | Your co    | mputer's nam  | ne:                   |                    |                 |       |              |
|                    |               |            |               | The name it us        | es when it talks t | o other compute | ers.  |              |
|                    |               | P          | ick a usernam | ie:                   |                    |                 |       |              |
|                    |               | Cho        | ose a passwor | d:                    |                    | )               |       |              |
|                    |               | Confirm    | your passwor  | d:                    |                    | ĺ               |       |              |
|                    |               |            |               | 🔿 Log in au           | utomatically       |                 |       |              |
|                    |               |            |               | O Require             | my password        | to log in       |       |              |
|                    |               |            |               | Encry                 | pt my home f       | older           |       |              |
|                    |               |            |               |                       |                    |                 |       |              |
|                    |               |            |               |                       |                    |                 |       |              |
|                    |               |            |               |                       |                    |                 |       |              |
|                    |               |            |               |                       |                    |                 |       |              |
|                    |               |            |               |                       |                    |                 |       |              |
|                    |               |            |               |                       |                    |                 |       |              |

32. Enter your name (same as username), password, confirm password, then hit "TAB" key, you should see the outline of the box (pointed to by the red arrow) darken, hit "TAB" key again, then hit "ENTER".

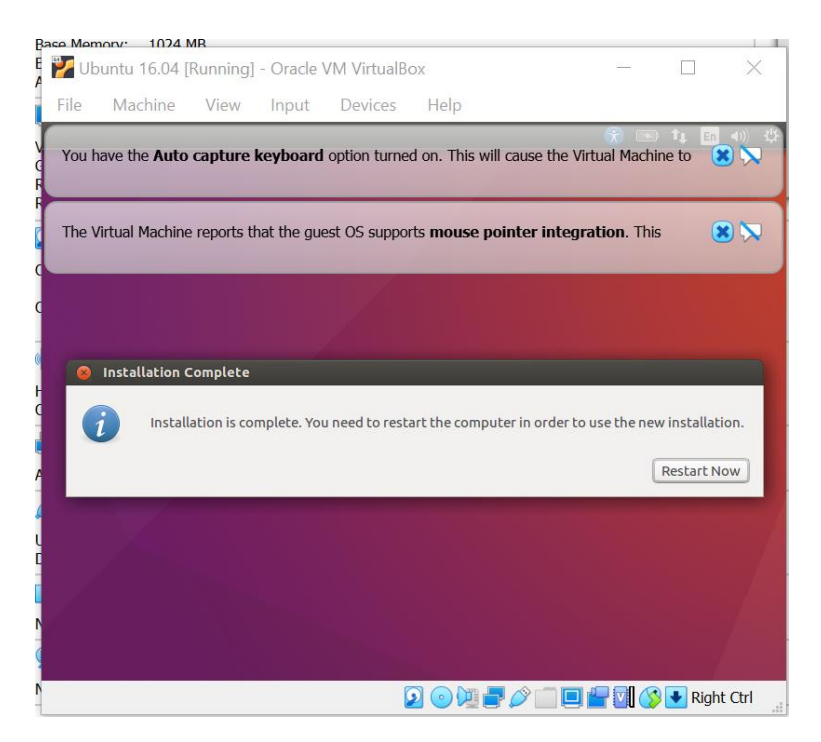

33. Click "Restart Now"

| 🏏 Uk  | ountu 16.04 [        | Running]     | - Oracle   | VM VirtualB   | ох                   |               | _             |          | ×   |
|-------|----------------------|--------------|------------|---------------|----------------------|---------------|---------------|----------|-----|
| File  | Machine              | View         | Input      | Devices       | Help                 |               |               |          |     |
| You I | have the <b>Auto</b> | capture      | keyboard   | option turne  | d on. This wil       | l cause the ' | Virtual Machi | ine to 🤇 | 3 🕅 |
| The   | Virtual Machine      | e reports ti | nat the gu | est OS suppo  | rts <b>mouse p</b> o | ointer integ  | gration. Thi  | s 🤇      | 8 🤜 |
|       |                      |              |            |               |                      |               |               |          |     |
|       |                      |              |            | ubu           | ıntu⁰                | )             |               |          |     |
|       |                      |              |            |               | •••                  |               |               |          |     |
|       |                      |              |            |               |                      |               |               |          |     |
|       |                      | Please re    | emove th   | e installatio | n medium, t          | hen press     | ENTER:        |          |     |
|       |                      |              |            |               |                      |               |               |          |     |
|       |                      |              |            |               |                      |               |               |          |     |
|       |                      |              |            |               |                      |               |               |          |     |

34. Press "ENTER"

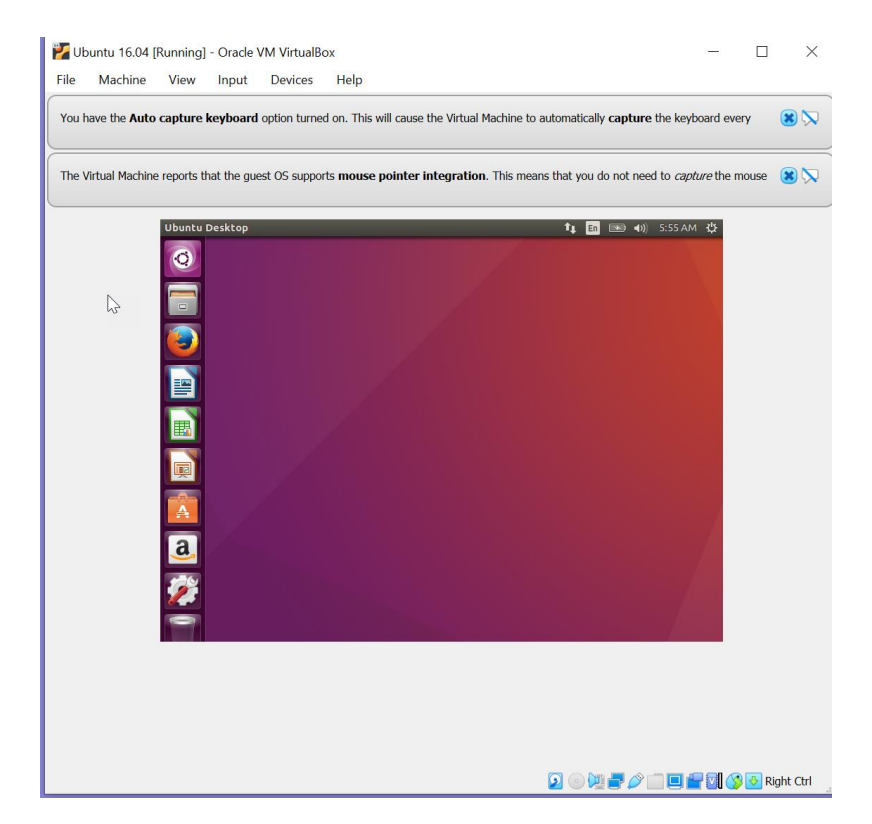

35. Ubuntu 16.04 is now ready for use